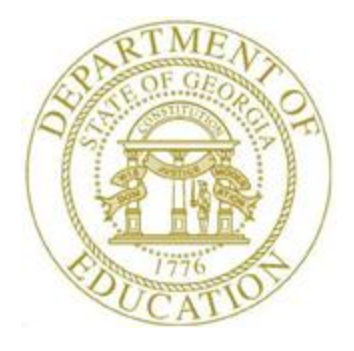

# PCGENESIS TECHNICAL SYSTEM OPERATIONS GUIDE

| 12/20/2023 | Section C: PCGenesis Printing |
|------------|-------------------------------|
|            |                               |

[Topic 3: PCGenesis System Log Reports, V1.0]

## **Revision History**

| Date       | Version | Description              | Author    |
|------------|---------|--------------------------|-----------|
| 12/20/2023 | 1.0     | 23.04.00 – New document. | D. Ochala |

Georgia Department of Education December 20, 2023 • 2:06 PM • Page i of ii All Rights Reserved.

# Table of Contents

| OVERVIEW                                                  | 1  |
|-----------------------------------------------------------|----|
| PROCEDURE A: PRINT THE CURRENT USER LOGON HISTORY         | 3  |
| A1. DETAIL FOR CURRENT USERLIST REPORT - EXAMPLE          | 7  |
| PROCEDURE B: SCHEMA BACKUP LOG REPORTS                    | 8  |
| B1. Schema Backup Log Report - Example                    | 11 |
| PROCEDURE C: PCGENESIS TRANSACTION LOG REPORTS            | 12 |
| C1. TRANSACTION FINANCIAL GATEKEEPER LOG REPORT - EXAMPLE | 15 |
| C2. TRANSACTION PAYROLL GATEKEEPER LOG REPORT - EXAMPLE   | 16 |

## **Overview**

PCGenesis offers several system log reports.

**Current User Logon History:** The *Print Current Logon History* prints a listing of PCGenesis users who are currently logged into PCGenesis, and a listing of the date and time activity by *user ID*.

Monthly copies of the *Detail for Current USERLIST Report* are available in the K:\BACKUP\LI directory on the PCGenesis server, as shown below. The filenames are in the format of LIyymmdd where yymmdd is the date the summary was created. The PCGenesis system keeps up to two years of logon summaries available in the K:\BACKUP\LI directory.

| BACKUP > LI  |                    |               |       |
|--------------|--------------------|---------------|-------|
| Name         | Date modified      | Туре          | Size  |
| LI220101.TXT | 1/1/2022 1:00 AM   | Text Document | 8 KB  |
| LI220201.TXT | 2/1/2022 1:01 AM   | Text Document | 12 KB |
| LI220301.TXT | 3/1/2022 1:01 AM   | Text Document | 8 KB  |
| LI220401.TXT | 4/1/2022 1:01 AM   | Text Document | 7 KB  |
| LI220501.TXT | 5/1/2022 1:01 AM   | Text Document | 11 KB |
| LI220601.TXT | 6/1/2022 1:01 AM   | Text Document | 12 KB |
| LI220701.TXT | 7/1/2022 1:00 AM   | Text Document | 6 KB  |
| LI220801.TXT | 8/1/2022 1:01 AM   | Text Document | 9 KB  |
| LI220901.TXT | 9/1/2022 1:02 AM   | Text Document | 24 KB |
| LI221028.TXT | 10/28/2022 1:30 AM | Text Document | 6 KB  |
| LI221107.TXT | 11/7/2022 7:24 AM  | Text Document | 1 KB  |
| LI221201.TXT | 12/1/2022 1:30 AM  | Text Document | 4 KB  |
| LI230101.TXT | 1/1/2023 1:30 AM   | Text Document | 6 KB  |
| LI230201.TXT | 2/1/2023 8:24 PM   | Text Document | 6 KB  |
| LI230301.TXT | 3/1/2023 1:30 AM   | Text Document | 6 KB  |
| LI230401.TXT | 4/1/2023 1:30 AM   | Text Document | 10 KB |
| LI230501.TXT | 5/1/2023 1:31 AM   | Text Document | 7 KB  |
| LI230601.TXT | 6/1/2023 1:31 AM   | Text Document | 13 KB |
| LI230701.TXT | 7/1/2023 1:30 AM   | Text Document | 11 KB |
| LI230801.TXT | 8/1/2023 1:31 AM   | Text Document | 10 KB |
| LI230901.TXT | 9/1/2023 1:31 AM   | Text Document | 12 KB |
| LI231001.TXT | 10/1/2023 1:30 AM  | Text Document | 11 KB |
| LI231101.TXT | 11/1/2023 1:30 AM  | Text Document | 9 KB  |
| LI231201.TXT | 12/1/2023 1:30 AM  | Text Document | 9 KB  |

**Schema Backup Log Report**: The *Schema Backup Log Report* is useful in determining the correct restore point for FARDATAQ, PAYDATAQ, PAYDATAD, or SANDBOXQ, when a system issue has occurred. The report lists the date and time the restore point was created, the schema name, the completion status, a comment, and the user id of the person who created the restore point. The report allows selection by schema type, database type, user id and/or by date range.

(equivalent of PAYDATAD)

(equivalent of PAYDATAQ)

(equivalent of FARDATAQ)

The PCGenesis schema are as follows:

•

- **PAY / D PAY**.tables in **PCG\_D\_DB**
- **PAY / Q PAY**.tables in **PCG\_Q\_DB**
- FAR / Q FAR.tables in PCG\_Q\_DB
  - SAND / Q SAND.tables in PCG\_Q\_DB (equivalent of SANDDATAQ)

**Transaction Financial Gatekeeper Log Report**: The *Transaction <u>Financial</u> Gatekeeper Log Report* is useful in reporting on financial transactions within PCGenesis. The report lists the starting and ending dates and times of the transaction, the user id of the person who executed the transaction, the transaction description, and if the transaction was completed successfully. The report allows selection by report type, PCGenesis user id, and beginning and ending date ranges.

**Transaction Payroll Gatekeeper Log Report**: The *Transaction <u>Payroll</u> Gatekeeper Log Report* is useful in reporting on payroll transactions within PCGenesis. The report lists the starting and ending dates and times of the transaction, the user id of the person who executed the transaction, the transaction description, and if the transaction was completed successfully. For the *Transaction Payroll Gatekeeper Log Report*, the employee number targeted by the transaction is also printed, if applicable. When the transaction is for a batch or mass-update process that affects many employees, the employee number displays zeroes. The report allows selection by report type, PCGenesis user id, beginning and ending date ranges, and employee number.

Selecting the Drop-down selection icon  $\blacksquare$ ,  $\blacksquare$  (F15 – Code Lookup) or  $\blacksquare$  (F28 – Help Screens) when offered provides additional assistance with the entry of information.

## **Procedure A:** Print the Current User Logon History

| PCG Dist=8991         | Rel=23.02.00 12/14/2023 ACT (                                                                                     | 001 SV C:\SQLSYS C | :\SECOND | WHITE - | - 🗆 X    |
|-----------------------|----------------------------------------------------------------------------------------------------|--------------------|----------|---------|----------|
|                       |                                                                                                    | Business Appli     | cations  |         | MASTER   |
| FKe                   |                                                                                                    | Master Me          | nu       |         |          |
| 1<br>2<br>3<br>4<br>5 | Financial Accounting &<br>  Payroll System<br>  Personnel System<br>  Certified/Classified Per<br>  Budget System | Reporting System   | n System |         |          |
| _30                   | System Utilities                                                                                                  |                    |          |         |          |
|                       |                                                                                                    |                    |          |         |          |
| Master Userlist       |                                                                                                    |                    |          |         | 23.04.00 |
| F16                   | PAY VEND<br>MONITOR                                                                                               |                    |          |         |          |
| Action                |                                                                                                    |                    |          |         |          |
| Select                | <b>30</b> ( <b>F30</b> – System                                                                                   | Utilities).        |          |         |          |

| A            | PCG Dist=8991 Rel=23.02.00 12/14/2023 ACT 001 SV C:\SQLSYS C:\SECOND WHITE                                                                                                    | _ |        | $\times$ |
|--------------|----------------------------------------------------------------------------------------------------|---|--------|----------|
|              | System Utilities                                                                                                    |   | FILEMG | MT       |
|              | FKey<br><br>1 Run Program or Procedure<br>4 MICR Setup<br>5 Payroll Signature Card Setup                                                                                                    |   |        |          |
|              | <ul> <li>6 Purchase Order Signature Card Setup</li> <li>7 Vendor Signature Card Setup</li> <li>9 Security Menu</li> <li>10 System Message Administration</li> </ul>                                                                                                    |   |        |          |
|              | <ol> <li> Backup/Restore PCGenesis Data</li> <li> Schema Backup Log Reports</li> <li> PCGenesis Transaction Log Reports</li> <li> Display Current Release Number</li> </ol>                                                                                                    |   |        |          |
|              | 20 Set Screen Color                                                                                                    |   |        |          |
| Maste<br>F16 | UserList         ●         ●         ●         ●         ●         ●         ●         ●         ●         ●         ●         ●         ●         ●         ●         ●         ●         ●         ●         ●         ●         ●         ●         ●         ●         ●         ●         ●         ●         ●         ●         ●         ●         ●         ●         ●         ●         ●         ●         ●         ●         ●         ●         ●         ●         ●         ●         ●         ●         ●         ●         ●         ●         ●         ●         ●         ●         ●         ●         ●         ●         ●         ●         ●         ●         ●         ●         ●         ●         ●         ●         ●         ●         ●         ●         ●         ●         ●         ●         ●         ●         ●         ●         ●         ●         ●         ●         ●         ●         ●         ●         ●         ●         ●         ●         ●         ●         ●         ●         ●         ●         ●         ●         ●         ● |   | 23.04. | 00       |
|              | Acuon                                                                                                    |   |        |          |
|              | Select 9 (F9 - Security Menu).                                                                                                    |   |        |          |

| PCG Dist=8991         Rel=23.02.00         12/14/2023         ACT 001         SV         C:\SQLSYS         C:\SECOND         WHITE         -           Security Menu                                                                                                    | - 🗆 ×<br>Secmenu |
|----------------------------------------------------------------------------------------------------|------------------|
| FKey<br><br>1 System Control Password Administration<br>4 User Security Maintenance<br>5 Print Current User Logon History<br>6 Display Current User List<br>7 Enroe Lisers to Logoff                                                                                                    |                  |
|                                                                                                    |                  |
|                                                                                                    |                  |
| Master         UserList         Master         Master         Maste | 23.04.00         |
| ep Action                                                                                                    |                  |
| 3 Select 5 (F5 – Print Current User Logon History).                                                                                                    |                  |

The following screen displays:

#### The following screens display:

| E | ] [           | Prtulis              | st     |          |         |         |         |        |         |         |       |       |      |         |      |    |   | -           | BX    |
|---|---------------|----------------------|--------|----------|---------|---------|---------|--------|---------|---------|-------|-------|------|---------|------|----|---|-------------|-------|
| Γ |               |                      |        |          |         |         |         |        |         |         |       |       |      |         |      |    |   | PRTU        | IST   |
|   |               |                      |        |          |         |         |         |        |         |         |       |       |      |         |      |    |   |             |       |
|   |               |                      |        |          |         | ***     | Prin    | + /    | Saue    | lice    | e Li  | st i  | in P | roar    | 966* | ** |   |             |       |
|   |               |                      |        |          |         |         |         | .,     | 3476    | 030     |       | .sc . |      | i ogi i |      |    |   |             |       |
|   |               |                      |        |          |         |         |         |        |         |         | 378   |       |      |         |      |    |   |             |       |
|   |               |                      |        |          |         |         |         |        |         |         |       |       |      |         |      |    |   |             |       |
|   |               |                      |        |          |         |         |         |        |         |         |       |       |      |         |      |    |   |             |       |
|   |               |                      |        |          |         |         |         |        |         |         |       |       |      |         |      |    |   |             |       |
|   |               |                      |        |          |         |         |         |        |         |         |       |       |      |         |      |    |   |             |       |
|   |               |                      |        |          |         |         |         |        |         |         |       |       |      |         |      |    |   |             |       |
|   |               |                      |        |          |         |         |         |        |         |         |       |       |      |         |      |    |   |             |       |
|   |               |                      |        |          |         |         |         |        |         |         |       |       |      |         |      |    |   |             |       |
|   |               |                      |        |          |         |         |         |        |         |         |       |       |      |         |      |    |   |             |       |
|   |               |                      |        |          |         |         |         |        |         |         |       |       |      |         |      |    |   |             |       |
|   |               |                      |        |          |         |         |         |        |         |         |       |       |      |         |      |    |   |             |       |
|   |               |                      |        |          |         |         |         |        |         |         |       |       |      |         |      |    |   |             |       |
|   |               |                      |        |          |         |         |         |        |         |         |       |       |      |         |      |    |   |             |       |
|   | _             |                      |        |          |         |         |         |        |         |         |       |       |      |         |      |    |   |             | ]     |
|   | A             | PCG Dis              | t=8991 | Rel=2    | 3.02.00 | 12/14/2 | 2023 AG | CT 001 | SV C:\S |         | C:\SE |       |      | WHI     | TE   |    | - | - 🗆<br>SECI | AENII |
|   |               |                      | FKeu   |          |         |         |         |        | 500     | ui rey  | ,     |       |      |         |      |    |   | 5201        | LIN   |
|   |               |                      |        | e        | untorm  | Contro  | Dag     | nuard  | Admin   | latrati |       |       |      |         |      |    |   |             |       |
|   |               |                      | 4      | 3<br>  U | ser Se  | curity  | Maint   | enanc  | e       | istrati | UII   |       |      |         |      |    |   |             |       |
|   |               |                      | 5      | P        | rint Cu | rrent l | Jser L  | ogon l | History | ,       |       |       |      |         |      |    |   |             |       |
|   |               |                      | 6      | D        | isplay  | Curre   | nt Use  | r List | ,       |         |       |       |      |         |      |    |   |             |       |
|   |               |                      | 7      | F        | orce U  | sers to | o Logo  | ff     |         |         |       |       |      |         |      |    |   |             |       |
|   |               |                      |        |          |         |         |         |        |         |         |       |       |      |         |      |    |   |             |       |
|   |               |                      |        |          |         |         |         |        |         |         |       |       |      |         |      |    |   |             |       |
|   |               |                      |        |          |         |         |         |        |         |         |       |       |      |         |      |    |   |             |       |
|   |               |                      |        |          |         |         |         |        |         |         |       |       |      |         |      |    |   |             |       |
|   |               |                      |        |          |         |         |         |        |         |         |       |       |      |         |      |    |   |             |       |
|   |               |                      |        |          |         |         |         |        |         |         |       |       |      |         |      |    |   |             |       |
|   |               |                      |        |          |         |         |         |        |         |         |       |       |      |         |      |    |   |             |       |
|   |               |                      |        |          |         |         |         |        |         |         |       |       |      |         |      |    |   |             |       |
|   |               |                      |        |          |         |         |         |        |         |         |       |       |      |         |      |    |   |             |       |
|   | Maeten        | User <sub>11 -</sub> |        |          |         |         |         |        |         |         |       |       |      |         |      |    | 1 | 23.0        | 94.00 |
| - | naster<br>-16 | ₽₽<br>₽              | Word   | PAY      |         |         |         |        |         |         |       |       |      |         |      |    |   |             |       |

| Step | Action                                                                                                    |
|------|----------------------------------------------------------------------------------------------------|
| 4    | To print the report via the Uqueue Print Manager: Select (Uqueue).                                                                                                    |
|      | To print the report via Microsoft® Word: Select (MS WORD).                                                                                                    |
|      | Follow the instructions provided in the <u>Technical System Operations Guide</u> , User Interface<br>Procedures, Creating the Microsoft®-PCGenesis QWORD Macro for Report Printing to |
|      | create the macro necessary to use the feature where appropriate.                                                                                                    |

### A1. Detail for Current USERLIST Report - Example

| Date:<br>Program: | 12/14/2023<br>PRTULIST | 10:35    | Detail f   | or USERLIS | T Files | Page      | 1       |                                        |
|-------------------|------------------------|----------|------------|------------|---------|-----------|---------|----------------------------------------|
| User              | Date                   | Login    |            | Logout     | Module  | SubSystem | ModTime | Message                                |
| DOD 001           | 12/05/2023             | 11:08:35 | 12/06/2023 | 06:58:54   |         |           |         | Closed Next Day                        |
| DOE 001           | 12/05/2023             | 10:14:09 | 12/06/2023 | 06:58:58   |         |           |         | Closed Next Day                        |
| DOD 001           | 12/06/2023             | 06:59:35 |            |            |         |           |         | Not Properly Closed                    |
| DOD 002           | 12/06/2023             | 10:25:50 |            |            |         |           |         | Not Properly Closed                    |
| DOE 001           | 12/06/2023             | 06:59:19 | 12/07/2023 | 07:16:58   |         |           |         | Closed Next Day                        |
| DOD 001           | 12/07/2023             | 07:17:35 |            |            |         |           |         | Not Properly Closed                    |
| DOD 002           | 12/07/2023             | 11:39:30 |            | 16:19:26   |         |           |         |                                        |
| DOD 003           | 12/07/2023             | 20:10:22 |            |            |         |           |         | Not Properly Closed                    |
| DOE 001           | 12/07/2023             | 07:17:22 | 12/08/2023 | 06:54:49   |         |           |         | Closed Next Day                        |
| DOE 002           | 12/07/2023             | 16:24:02 |            |            |         |           |         | Not Properly Closed                    |
| DOD 001           | 12/08/2023             | 06:55:34 |            |            |         |           |         | Not Properly Closed User session ended |
| DOD 002           | 12/08/2023             | 12.20.51 |            |            |         |           |         | Not Properly Closed abormally          |
| DOD 003           | 12/08/2023             | 14.21.10 | 12/00/2022 | 10.27.46   |         |           |         | Slaged Newt Day                        |
| DOD 004           | 12/08/2023             | 14:51:10 | 12/09/2023 | 10:37:40   |         |           |         | Not Properly Closed                    |
| DOE 001           | 12/08/2023             | 14.21.09 | 12/00/2022 | 10.27.49   |         |           |         | Closed Next Day User session left      |
| DOE 002           | 12/00/2023             | 07:04:55 | 12/09/2023 | 10:37:40   |         |           |         | Closed Next Day                        |
| DOE 001           | 12/11/2023             | 07:04:39 | 12/12/2023 | 06:50:32   |         |           |         | Closed Next Day running overnight      |
| DOD 001           | 12/12/2023             | 19:17:56 | 12/12/2023 | 00.00.02   |         |           |         | Not Properly Closed                    |
| DOE 001           | 12/12/2023             | 06:51:03 |            |            |         |           |         | Not Properly Closed                    |
| DOE 002           | 12/12/2023             | 08:47:51 |            |            |         |           |         | Not Properly Closed                    |
| ACT 001           | 12/13/2023             | 11:07:56 |            |            |         |           |         | Not Properly Closed                    |
| ACT 002           | 12/13/2023             | 13:26:21 |            | 14:19:14   |         |           |         |                                        |
| ACT 003           | 12/13/2023             | 14:27:00 |            |            |         |           |         | Not Properly Closed                    |
| ACT 004           | 12/13/2023             | 14:30:17 |            | 14:30:18   |         |           |         |                                        |
| ACT 005           | 12/13/2023             | 14:30:34 |            | 14:30:35   |         |           |         |                                        |
| ACT 006           | 12/13/2023             | 14:30:46 |            | 14:37:06   |         |           |         |                                        |
| ACT 007           | 12/13/2023             | 15:20:51 |            |            |         |           |         | Not Properly Closed                    |
| ACT 008           | 12/13/2023             | 15:21:22 | 12/14/2023 | 07:22:33   |         |           |         | Closed Next Day                        |
| DOD 001           | 12/13/2023             | 07:27:56 |            |            |         |           |         | Not Properly Closed                    |
| DOD 002           | 12/13/2023             | 07:36:27 |            | 14:19:17   |         |           |         |                                        |
| DOE 001           | 12/13/2023             | 07:27:32 |            | 14:19:20   |         |           |         | User session ended                     |
| DOE 002           | 12/13/2023             | 14:27:38 |            | 14:27:57   |         |           |         |                                        |
| DOE 003           | 12/13/2023             | 14:28:57 |            | 14:29:13   |         |           |         | properly                               |
| DOE 004           | 12/13/2023             | 15:13:05 |            | 15:14:38   |         |           |         |                                        |
| DOE 005           | 12/13/2023             | 15:20:41 | 12/14/2023 | 07:22:36   |         |           |         | Closed Next Day Session is currently   |
| DOE 001           | 12/14/2023             | 07:23:10 |            |            |         |           |         | Session Not Closed                     |
|                   |                        |          |            |            |         |           |         |                                        |
|                   |                        |          |            |            |         |           |         |                                        |

## **Procedure B:** Schema Backup Log Reports

| PIG Dist-8991 Rel=23.02.00 12/14/2023 ACTOOL SV CASQLSYS CASECOND WHITE - C × Business Applications MASTER          FKey       Haster Henu         1       Financial Accounting & Reporting System         2       Payroll System         3       Personnel System         5       Budget System         30       System Utilities                                                                                                    |     |                       |                                                                                       |                                             |                |                   |      |    |   |         |    |
|----------------------------------------------------------------------------------------------------|-----|-----------------------|---------------------------------------------------------------------------------------|---------------------------------------------|----------------|-------------------|------|----|---|---------|----|
| Business Applications     MASTER       Fkey     Naster Nenu       1     Financial Accounting & Reporting System       2     Payroll System       3     Certified/Classified Personnel Information System       5     Budget System         30     System Utilities         Action       Select     30     (F30 – System Utilities).                                                                                                    | 1   | PCG Dist=8991         | Rel=23.02.00 12/14/20                                                                 | 023 ACT 001                                 | SV C:\SQLSYS   | C:\SECOND         | WHIT | TE | - |         | ×  |
| Fkey       Haster Henu         1                                                                                                    |     |                       |                                                                                       | В                                           | usiness App    | olications        |      |    |   | MASTER  |    |
| 1       Financial Accounting & Reporting System         2       Payroll System         3       Personnel System         4       Certified/Classified Personnel Information System         5       Budget System         30       System Utilities             10       System Utilities             21.04.00             22.04.00                                                                                                    |     | FKey<br>              |                                                                                       |                                             | Master         | Menu              |      |    |   |         |    |
| 30       System Utilities         23.84.88         23.84.88         Action         Select       30       (F30 – System Utilities).                                                                                                    |     | 1<br>2<br>3<br>4<br>5 | Financial Acco<br>Payroll Systen<br>Personnel Sys<br>Certified/Class<br>Budget Systen | unting & Ro<br>1<br>tem<br>ified Perso<br>1 | eporting Syste | em<br>tion System |      |    |   |         |    |
| Master       User       User <thuser< th="">       User       User</thuser<> |     | 30                    | System Utilitie                                                                       | s                                           |                |                   |      |    |   |         |    |
| Master       User       User       23.84.99         Pre       Weige       MONTOR       23.84.99         Action       Select       30       (F30 – System Utilities).                                                                                                    |     |                       |                                                                                       |                                             |                |                   |      |    |   |         |    |
| Action<br>Select 30 (F30 – System Utilities).                                                                                                    | Ma  | Ister Uset list       |                                                                                       |                                             |                |                   |      |    |   | 23.04.0 | 30 |
| Action<br>Select 30 (F30 – System Utilities).                                                                                                    | F16 | (₽\$) ***\$,          | 10NITOR MONITOR                                                                       |                                             |                |                   |      |    |   |         |    |
| Select 30 (F30 – System Utilities).                                                                                                    |     | Action                |                                                                                       |                                             |                |                   |      |    |   |         |    |
| Select $30$ (F30 – System Utilities).                                                                                                    |     |                       |                                                                                       |                                             |                |                   |      |    |   |         |    |
|                                                                                                    |     | Select 3              | <b>0</b> ( <b>F30</b> – S)                                                            | ystem U                                     | Jtilities).    |                   |      |    |   |         |    |

| A           | PCG Dist=8991 Rel=23.02.00 12/14/2023 ACT 001 SV C:\SQLSYS C:\SECOND WHITE System Utilities                                                                                                    | − □ ×<br>FILEMGMT |
|-------------|----------------------------------------------------------------------------------------------------|-------------------|
|             | FKey                                                                                                    |                   |
|             | Run Program or Procedure                                                                                                    |                   |
|             | <ul> <li>4 MICR Setup</li> <li>5 Payroll Signature Card Setup</li> <li>6 Purchase Order Signature Card Setup</li> <li>7 Vendor Signature Card Setup</li> </ul>                                                                                                    |                   |
|             | 9 Security Menu<br>10 System Message Administration                                                                                                    |                   |
|             | 11 Backup/Restore PCGenesis Data<br>12 Schema Backup Log Reports<br>13 PCGenesis Transaction Log Reports                                                                                                    |                   |
|             | 17 Display Current Release Number                                                                                                    |                   |
|             | 20 Set Screen Color                                                                                                    |                   |
|             |                                                                                                    |                   |
|             |                                                                                                    |                   |
|             |                                                                                                    |                   |
| Mast<br>F16 | eff         User         page         page <thp< td=""><td>23.04.00</td></thp<> | 23.04.00          |
| )           | Action                                                                                                    |                   |
|             |                                                                                                    |                   |

#### The following screen displays:

|     | ▶ PCG Dist=8991 Rel=23.02.00 12/14/2023 ACT 001 SV 0                               | C:\SQLSYS      | C:\SECOND                  | WHITE                      | _          | □ ×<br>LDLOGRPT     |           |
|-----|------------------------------------------------------------------------------------|----------------|----------------------------|----------------------------|------------|---------------------|-----------|
|     | * * * SCHEMA BACK                                                                  | (UP LOG        | REPORTS * *                | *                          |            |                     |           |
|     | Enter Schema :                                                                     | PAY_           | ('PAY' or '                | FAR' or 'SAND')            |            |                     |           |
|     | Enter DataBase :                                                                   | Q              | (D = PCG_D_<br>(Q = PCG_Q_ | DB)<br>DB)                 |            |                     |           |
|     | Enter User to be Printed :                                                         |                |                            |                            |            |                     |           |
|     | Enter Date Range to be Printed.                                                    | . (MMDDC       | CYY): _                    | thru                       |            | _                   |           |
|     |                                                                                    |                |                            |                            |            |                     |           |
|     |                                                                                    |                |                            |                            |            |                     |           |
|     |                                                                                    |                |                            |                            |            |                     |           |
|     |                                                                                    |                |                            |                            |            |                     |           |
|     |                                                                                    |                |                            |                            |            |                     |           |
|     | ** Press                                                                           | ENTER t        | o Continue »               | *                          |            |                     |           |
|     |                                                                                    |                |                            |                            |            | 23.04.00            |           |
|     | FIG                                                                                |                |                            |                            |            |                     |           |
| tep | Action                                                                             |                |                            |                            |            |                     |           |
| 3   | Enter the Schema Type: Valid                                                       | values         | are <b>'PAY</b>            | ' or <b>'FAR</b> ' or      | 'SAND      |                     |           |
|     | Enter the <b>Database Type</b> :                                                   |                |                            |                            |            |                     |           |
|     | Valid values:                                                                      |                |                            |                            |            |                     |           |
|     | $\mathbf{D} = \mathbf{PCG}_{\mathbf{D}}_{\mathbf{D}}\mathbf{B}$                    |                |                            |                            |            |                     |           |
|     | $\mathbf{Q} = \mathbf{I} \mathbf{C} \mathbf{G}_{\mathbf{Q}} \mathbf{D} \mathbf{B}$ | are as         | follows                    |                            |            |                     |           |
|     | • $\mathbf{PAY} / \mathbf{D} = \mathbf{PAY}$ tables in                             | PCG            | D DR                       | (equivaler                 | nt of PAN  | (ΠΑΤΑΠ)             |           |
|     | • $\mathbf{PAY} / \mathbf{Q} - \mathbf{PAY}$ .tables in                            | n PCG          | _Q_DB                      | (equivaler)<br>(equivaler) | nt of PAY  | (DATAQ)             |           |
|     | • <b>FAR / Q – FAR</b> .tables in                                                  | n PCG          | _Q_DB                      | (equivaler                 | nt of FAF  | RDATAQ)             |           |
|     | • SAND / Q – SAND.table                                                            | es in <b>P</b> | CG_Q_D                     | <b>B</b> (equivaler        | nt of SAN  | NDDATAQ)            | )         |
| 4   | <b>To select data for an individual</b><br><b>Printed</b> field.                   | l user:        | Enter the                  | PCGenesis u                | ıser id in | the Enter U         | ser to be |
|     | To print data for all users: Lea                                                   | ave the        | Enter Us                   | ser to be Prin             | nted field | l blank.            |           |
| 5   | To print a specific date range:<br>Range to be Printed fields.                     | Enter          | the date r                 | ange (MM/D                 | D/CCYY     | () in the <b>En</b> | iter Date |
|     | To print for all dates: Leave the                                                  | date ra        | ange fields                | s blank.                   |            |                     |           |
|     |                                                                                    |                | ~                          |                            |            |                     |           |

The following screens display:

| Step | Action                                                                                            |
|------|---------------------------------------------------------------------------------------------------|
| 6    | Select (Enter) twice.                                                                             |
| 7    | To print the report via the Uqueue Print Manager: Select [1] (Uqueue).                            |
|      | To print the report via Microsoft® Word: Select (MS WORD).                                        |
|      | Follow the instructions provided in the <u>Technical System Operations Guide</u> , User Interface |
|      | Procedures, Creating the Microsoft®-PCGenesis QWORD Macro for Report Printing to                  |
|      | create the macro necessary to use the feature where appropriate.                                  |

### **B1.** Schema Backup Log Report - Example

| REPORT | DATE 12/14/2023 12:49:00 |                       | SCHEI                        | MA BACKUP | LOG REPORT                                  |                    | PAGE | 1 |
|--------|--------------------------|-----------------------|------------------------------|-----------|---------------------------------------------|--------------------|------|---|
| ID     | DATE-TIME                | SCHEMA                | STATUS                       | REASON    | COMMENT                                     | USER               |      |   |
| 0716   | 2023-10-20 12:31:07.000  | PAY<br>PAYTR3P - 10/  | Successful<br>31/2023 Backup | PAYDATAQ  | 70 tables loaded<br>Just Before Calculating | DOCHALA<br>Payroll |      |   |
| 0712   | 2023-10-04 10:36:27.000  | PAY<br>rebuild Aug Pa | Successful<br>Y              |           | 70 tables loaded                            | DOE                |      |   |
| 0711   | 2023-10-03 14:55:19.000  | PAY<br>PAYTR3P - 08/  | Successful<br>28/2023 Backup | PAYDATAQ  | 70 tables loaded<br>Just Before Calculating | DOE<br>Payroll     |      |   |
| 0710   | 2023-10-03 11:35:53.000  | PAY<br>PAYTR3P - 10/  | Successful<br>31/2023 Backup | PAYDATAQ  | 70 tables loaded<br>Just Before Calculating | DOE<br>Payroll     |      |   |
| 0670   | 2023-08-08 14:55:31.000  | PAY<br>PAYTR3P - 06/  | Successful<br>30/2023 Backup | PAYDATAQ  | 70 tables loaded<br>Just Before Calculating | DOE<br>Payroll     |      |   |
| 0669   | 2023-07-26 14:57:56.000  | PAY<br>PAYTR3P - 07/  | Successful<br>28/2023 Backup | PAYDATAQ  | 70 tables loaded<br>Just Before Calculating | DOE<br>Payroll     |      |   |
| 0667   | 2023-06-29 14:28:42.000  | PAY<br>PAYTR3P - 07/  | Successful<br>31/2023 Backup | PAYDATAQ  | 70 tables loaded<br>Just Before Calculating | DOE<br>Payroll     |      |   |
| 0666   | 2023-06-29 14:06:56.000  | PAY<br>PAYTR3P - 07/  | Successful<br>31/2023 Backup | PAYDATAQ  | 70 tables loaded<br>Just Before Calculating | DOE<br>Payroll     |      |   |
| 0665   | 2023-06-29 08:23:06.000  | PAY<br>PAYTR3P - 06/  | Successful<br>30/2023 Backup | PAYDATAQ  | 35 tables loaded<br>Just Before Calculating | DOE<br>Payroll     |      |   |
| 0664   | 2023-06-28 16:48:12.000  | PAY<br>PAYTR3P - 06/  | Successful<br>30/2023 Backup | PAYDATAQ  | 35 tables loaded<br>Just Before Calculating | DOE<br>Payroll     |      |   |
| 0663   | 2023-06-09 13:45:41.000  | PAY<br>PAYTR3P - 04/  | Successful<br>28/2023 Backup | PAYDATAQ  | 70 tables loaded<br>Just Before Calculating | DOE<br>Payroll     |      |   |
| 0656   | 2023-04-27 11:58:18.000  | PAY<br>PAYTR3P - 04/  | Successful<br>28/2023 Backup | PAYDATAQ  | 35 tables loaded<br>Just Before Calculating | DOE<br>Payroll     |      |   |
| 0655   | 2023-04-11 13:33:34.000  | PAY<br>PAYTR3P - 04/  | Successful<br>14/2023 Backup | PAYDATAQ  | 35 tables loaded<br>Just Before Calculating | DOCHALA<br>Payroll |      |   |

# **Procedure C: PCGenesis Transaction Log Reports**

| DCG Dict=8001 Rel=23.02.00 12/14/2023                | ACTION SV CUSOLSVS CUSECON    |    | - n x    |
|------------------------------------------------------|-------------------------------|----|----------|
|                                                      | Business Applicatio           | ns | MASTER   |
| FKeu                                                 | Master Menu                   |    |          |
|                                                      |                               |    |          |
| 2 Payroll System                                     | ing & Reporting System        |    |          |
| 3 Personnel System                                   |                               |    |          |
| 5 Budget System                                      | d Personnel Information Syste | m  |          |
|                                                      |                               |    |          |
|                                                      |                               |    |          |
|                                                      |                               |    |          |
| _30 System Utilities                                 |                               |    |          |
|                                                      |                               |    |          |
|                                                      |                               |    |          |
|                                                      |                               |    |          |
|                                                      |                               |    |          |
|                                                      |                               |    |          |
|                                                      |                               |    |          |
|                                                      |                               |    |          |
|                                                      |                               |    |          |
|                                                      |                               |    |          |
| Master Userlist                                      |                               |    | 23.04.00 |
| Master Userlist PAY<br>Fre User User Hontion Monitor |                               |    | 23.04.00 |
| Master Userlist PACTOR MONTOR                        |                               |    | 23.04.00 |

|      | PCG Dist=8991 Rel=23.02.00 12/14/2023 ACT 001 SV C:\SQLSYS C:\SECOND WHITE                                                                                                    | - 🗆 X    |
|------|----------------------------------------------------------------------------------------------------|----------|
|      | System Utilities                                                                                                    | FILEMGMT |
|      | FKey<br><br>1 Run Program or Procedure<br>4 MICR Setup<br>5 Payroll Signature Card Setup<br>6 Purchase Order Signature Card Setup<br>7 Vendor Signature Card Setup<br>9 Security Menu<br>10 System Message Administration<br>11 Backup/Restore PCGenesis Data<br>12 Schema Backup Log Reports<br>13 PCGenesis Transaction Log Reports                                                                                                    |          |
|      |                                                                                                    |          |
|      | 17 Display Current Release Number                                                                                                    |          |
|      | 20 Set Screen Color                                                                                                    |          |
|      |                                                                                                    |          |
|      | Master         User         Participation         Master         User         Master         User         Master         Master | 23.04.00 |
| Step | Action                                                                                                    |          |
| 2    | Select <b>13</b> ( <b>F13</b> – PCGenesis Transaction Log Reports).                                                                                                    |          |

The following screen displays:

The following screens display:

|      | TRGTRPT                                                                                                    |
|------|----------------------------------------------------------------------------------------------------|
|      | * * * TRANSACTION GATEKEEPER LOG REPORTING * * *                                                                   |
|      | Select ('X') Report To Print                                                                                       |
|      | _ Transaction Financial Gatekeeper Log Report                                                                      |
|      | _ Transaction Payroll Gatekeeper Log Report                                                                        |
|      | Enter Report Constraints                                                                                           |
|      | Enter 3-character PCG User ID or Spaces for all Users:                                                             |
|      | Enter Date Range or Spaces for all Dates (MM/DD/CCYY): thru                                                        |
|      | Enter Employee Number or Space for all Employees: (Tran Pay Gatekeeper Log Rept only)                              |
|      |                                                                                                    |
|      |                                                                                                    |
|      |                                                                                                    |
|      |                                                                                                    |
|      | ** Press ENTER to Continue **                                                                                      |
|      | ENTER 23.04.00                                                                                                    |
|      |                                                                                                    |
| Step | Action                                                                                                    |
| 3    | Enter ' $\mathbf{X}$ ' to the left of the desired report:                                                          |
| U    | Transation Financial Catalogue Lee Depart                                                                          |
|      | <ul> <li>Transaction Financial Gatekeeper Log Report</li> <li>Transaction Payroll Gatekeeper Log Report</li> </ul> |
|      |                                                                                                    |
| 4    | To print for an individual user: Enter the 3-character PCGenesis user ID or select the drop-                       |
|      | down selection icon in the Enter 3-character PCG User ID field.                                                    |
|      | To print for all users: Leave the Enter 3-character PCG User ID field blank.                                       |
| 5    | To print a specific date range: Enter the date range (MM/DD/CCYY) in the Enter Date                                |
|      | Range fields.                                                                                                    |
|      | To print for all dates: Leave the date range fields blank.                                                         |
|      |                                                                                                    |
| 6    | For the <i>Transaction Payroll Gatekeeper Log Report</i> : Enter the employee number or select                     |
|      | the drop-down selection icon in the Enter Employee Number field.                                                   |
|      | <b><u>NOTE</u></b> : Not all payroll transactions are identified with a specific employee number. When             |
|      | the payroll transaction is for a batch process that affects many employees, the employee                           |
| -    |                                                                                                    |
| 7    | Select (Enter) twice.                                                                                              |

| Step | Action                                                                                            |
|------|---------------------------------------------------------------------------------------------------|
| 8    | To print the report via the Uqueue Print Manager: Select (Uqueue).                                |
|      | To print the report via Microsoft® Word: Select (MS WORD).                                        |
|      | Follow the instructions provided in the <i>Technical System Operations Guide</i> , User Interface |
|      | Procedures, Creating the Microsoft®-PCGenesis QWORD Macro for Report Printing to                  |
|      | create the macro necessary to use the feature where appropriate.                                  |

#### C1. Transaction Financial Gatekeeper Log Report - Example

| REPOR | REPORT DATE 12/14/2023 13:17:00 TRANSACTION FINANCIAL GATEKEEPER LOG REPORT PAGE 1 |                         |      |                           |                         |  |     |
|-------|------------------------------------------------------------------------------------|-------------------------|------|---------------------------|-------------------------|--|-----|
| -ID-  | START-DATE-TIME                                                                    | END-DATE-TIME           | USER | PROCESS                   | DESCRIPTION             |  | - 8 |
| 2801  | 2023-12-12 08:23:20.174                                                            | 2023-12-12 08:23:20.549 | KRH  | Select_Indiv_Payables     | Completed Successfully. |  | - 1 |
| 2800  | 2023-12-12 08:05:31.302                                                            | 2023-12-12 08:05:31.381 | AEH  | Budg_Acct_Add_or_Update   | Completed Successfully. |  | - 1 |
| 2799  | 2023-12-12 07:51:21.624                                                            | 2023-12-12 07:51:21.890 | AEH  | Budg_Acct_Add_or_Update   | Completed Successfully. |  | - 1 |
| 2798  | 2023-12-11 15:55:18.584                                                            | 2023-12-11 15:55:19.194 | LLJ  | Enter_Claim_Post          | Completed Successfully. |  | - 1 |
| 2797  | 2023-12-11 11:46:18.514                                                            | 2023-12-11 11:46:18.999 | HMD  | Deposit_Post              | Completed Successfully. |  | - 1 |
| 2796  | 2023-12-11 11:44:49.745                                                            | 2023-12-11 11:44:50.167 | HMD  | Enter_Receipt_Post        | Completed Successfully. |  | - 1 |
| 2795  | 2023-12-11 11:41:59.977                                                            | 2023-12-11 11:42:00.149 | CLW  | Rev_Acct_Add_or_Update    | Completed Successfully. |  | - 1 |
| 2794  | 2023-12-11 10:28:17.270                                                            | 2023-12-11 10:28:21.457 | KRH  | Enter_Claim_Post          | Completed Successfully. |  | - 1 |
| 2793  | 2023-12-11 10:18:38.717                                                            | 2023-12-11 10:18:38.983 | KRH  | Enter_Claim_Post          | Completed Successfully. |  |     |
| 2792  | 2023-12-11 09:46:01.160                                                            | 2023-12-11 09:46:03.800 | KRH  | EXP1190_Build_FAR.CHECK2  | Completed Successfully. |  |     |
| 2791  | 2023-12-11 09:45:46.050                                                            | 2023-12-11 09:46:01.066 | KRH  | EXP1150_Vendor_Check_Post | Completed Successfully. |  |     |
| 2790  | 2023-12-11 09:45:25.537                                                            | 2023-12-11 09:45:30.272 | KRH  | EXP1000_Build_CHECK1_File | Completed Successfully. |  |     |
| 2789  | 2023-12-11 09:33:03.564                                                            | 2023-12-11 09:33:04.142 | HMD  | Deposit_Post              | Completed Successfully. |  | - 1 |
| 2788  | 2023-12-11 09:32:34.406                                                            | 2023-12-11 09:32:34.719 | HMD  | Enter_Receipt_Post        | Completed Successfully. |  | - 1 |
| 2787  | 2023-12-11 09:31:29.024                                                            | 2023-12-11 09:31:29.087 | KRH  | Select_Indiv_Payables     | Completed Successfully. |  |     |
| 2786  | 2023-12-11 09:31:20.785                                                            | 2023-12-11 09:31:20.848 | KRH  | Select_Indiv_Payables     | Completed Successfully. |  |     |
| 2785  | 2023-12-11 09:31:17.285                                                            | 2023-12-11 09:31:17.363 | KRH  | Select_Indiv_Payables     | Completed Successfully. |  | _   |
| 2784  | 2023-12-11 09:31:10.756                                                            | 2023-12-11 09:31:10.834 | KRH  | Select_Indiv_Payables     | Completed Successfully. |  |     |

### C2. Transaction Payroll Gatekeeper Log Report - Example

| REPORT DATE 12/14/2023 13:02: | 00 TF                       | RANSACTION PAYROLL GATEKEEPER LOG REPORT           | PAGE 1      |
|-------------------------------|-----------------------------|----------------------------------------------------|-------------|
| -IDSTART-DATE-TIME            | END-DATE-TIME USEF          | R EMPNOPROCESS                                     | DESCRIPTION |
| 2581 2023-12-12 08:20:07.617  | 2023-12-12 08:22:09.375 AEH | 00000 LVUPLUG_LVUPOST_Post_Emp_LV Completed Succ   | essfully.   |
| 2580 2023-12-12 08:19:47.565  | 2023-12-12 08:20:01.508 AEH | 000000 LVU0110_Post_Emp_Cur_Leave Completed Succ   | essfully.   |
| 2579 2023-12-12 08:19:13.507  | 2023-12-12 08:19:40.986 AEH | 00000 LVU0100_Post_Sub_Gross Completed Succ        | essfully.   |
| 2578 2023-12-12 08:12:50.101  | 2023-12-12 08:12:50.133 AEH | 00000 LVU0200_Import_Emp_Cur_Leav Completed Succ   | essfully.   |
| 2577 2023-12-12 08:06:19.389  | 2023-12-12 08:06:19.404 AEH | 00000 LVU0200_Import_Emp_Cur_Leav Completed Succ   | essfully.   |
| 2576 2023-12-12 08:05:57.997  | 2023-12-12 08:05:58.263 AEH | 00000 LVU0200_Import_Emp_Cur_Leav Completed Succ   | essfully.   |
| 2575 2023-12-12 08:03:54.540  | 2023-12-12 08:03:54.665 AEH | 16270 PAY07_Gross_Data_Update 16270 Completed Succ | essfully.   |
| 2574 2023-12-12 08:02:52.158  | 2023-12-12 08:02:53.580 AEH | 00000 LVU0200_Import_Emp_Cur_Leav Completed Succ   | essfully.   |
| 2573 2023-12-12 08:00:24.671  | 2023-12-12 08:00:24.796 AEH | 64460 PAY07_Gross_Data_Update 64460 Completed Succ | essfully.   |
| 2572 2023-12-12 07:58:49.201  | 2023-12-12 07:58:50.109 AEH | 00000 LVU0200_Import_Emp_Cur_Leav Completed Succ   | essfully.   |
| 2571 2023-12-12 07:56:44.506  | 2023-12-12 07:56:44.975 AEH | 78321 PAY07_Gross_Data_Update 78321 Completed Succ | essfully.   |
| 2570 2023-12-12 07:54:48.454  | 2023-12-12 07:54:49.642 AEH | 00000 LVU0200_Import_Emp_Cur_Leav Completed Succ   | essfully.   |
| 2569 2023-12-12 07:46:40.725  | 2023-12-12 07:46:40.756 AEH | 00000 LVU0200_Import_Emp_Cur_Leav Completed Succ   | essfully.   |